### ADMINISTRATOR KONSOLE $\rightarrow$ MELDEN SIE SICH MIT SSO AN $\rightarrow$

# **ADFS SAML Implementierung**

Ansicht im Hilfezentrum: https://bitwarden.com/help/saml-adfs/

### **ADFS SAML Implementierung**

Dieser Artikel enthält **Active Directory Federation Services (AD FS)-spezifische** Hilfe zur Konfiguration der Zugangsdaten mit SSO über SAML 2.0. Für Hilfe bei der Konfiguration der Zugangsdaten mit SSO für einen anderen IdP, verweisen Sie auf SAML 2.0 Konfiguration.

Die Konfiguration beinhaltet das gleichzeitige Arbeiten innerhalb der Bitwarden-Web-App und dem AD FS Server-Verwalter. Während Sie fortfahren, empfehlen wir, beides griffbereit zu haben und die Schritte in der Reihenfolge durchzuführen, in der sie dokumentiert sind.

#### **⊘** Tip

Already an SSO expert? Skip the instructions in this article and download screenshots of sample configurations to compare against your own.

Jownload sample ↓

#### Öffnen Sie SSO in der Web-App

Melden Sie sich bei der Bitwarden-Web-App an und öffnen Sie die Administrator-Konsole mit dem Produktumschalter (5);

| Password Manager   | All vaults                                                                                                    |              |                                    | New 🗸      | BW |
|--------------------|----------------------------------------------------------------------------------------------------|--------------|------------------------------------|------------|----|
| 🗇 Vaults           |                                                                                                    | <b>—</b> • • | Nama                               | 0          |    |
| 🖉 Send             |                                                                                                    |              | Name                               | Owner      | :  |
| $\ll$ Tools $\sim$ | Q Search vau                                                                                                    | ASIV         | Company Credit Card<br>Visa, *4242 | My Organiz | :  |
| æ Reports          | ✓ All vaults                                                                                                    |              | Personal Login                     |            |    |
| 🕸 Settings 🛛 🗸 🗸   | My Vault                                                                                                    | 0 6          | myusername                         | Me         | :  |
|                    | <ul> <li>ℰ Teams Org :</li> <li>+ New organization</li> </ul>                                                                  |              | Secure Note                        | Me         | :  |
|                    | <ul> <li>✓ All items</li> <li>☆ Favorites</li> <li>③ Login</li> <li>□ Card</li> <li>Identity</li> <li>↓ Secure note</li> </ul> | 0 Ø          | Shared Login<br>sharedusername     | My Organiz | ÷  |
| A Password Manager | <ul> <li>✓ Folders</li> <li>☐ No folder</li> </ul>                                                                             |              |                                    |            |    |
| 🗔 Secrets Manager  |                                                                                                    |              |                                    |            |    |
| Admin Console      | Default colle                                                                                                    |              |                                    |            |    |
| Admin Gonsolo      | 🚽 🖻 Trash                                                                                                    |              |                                    |            |    |
| 🔅 Toggle Width     |                                                                                                    |              |                                    |            |    |
|                    |                                                                                                    | B 1 1 1      |                                    |            |    |

Produktwechsler

Öffnen Sie die **Einstellungen** Ihrer Organisation → **Einmaliges Anmelden** Bildschirm:

| <b>D bit</b> warden        | Single sign-on 🗰 🕒                                                                                                    |
|----------------------------|----------------------------------------------------------------------------------------------------|
| B My Organization          | ✓ Use the <u>require single sign-on authentication policy</u> to require all members to log in with SSO.                                                                                                    |
| Collections                | Allow SSO authentication                                                                                                    |
| A Members                  | Once set up, your configuration will be saved and members will be able to authenticate using their Identity Provider credentials.                                                                                                    |
| 器 Groups                   | SSO identifier (required)                                                                                                    |
| ≅ Reporting                | <ul> <li>Provide this ID to your members to login with SSO. To bypass this step, set up Domain verification</li> </ul>                                                                                                    |
| St Billing                 | Member decryption options                                                                                                    |
| Settings                   | ∧ ● Master password                                                                                                    |
| Organization info          | Trusted devices Once authenticated, members will decrypt vault data using a key stored on their device. The single organization policy, SSO required policy, and account recovery administration policy with automatic enrollment will turn on when this option is used. |
| Policies<br>Two-step login | SAML 2.0                                                                                                    |
| Import data                |                                                                                                    |
| Export vault               |                                                                                                    |
| Domain verification        | SAML service provider configuration                                                                                                    |
| Single sign-on             | Set a unique SP entity ID                                                                                                    |
| Device approvals           | SP entity ID                                                                                                    |
| SCIM provisioning          |                                                                                                    |
|                            | SAML 2.0 metadata URL                                                                                                    |
|                            |                                                                                                    |

SAML 2.0 Konfiguration

Wenn Sie es noch nicht getan haben, erstellen Sie einen einzigartigen **SSO-Identifikator** für Ihre Organisation und wählen Sie **SAML** aus dem **Typ**-Dropdown aus. Lassen Sie diesen Bildschirm geöffnet für eine einfache Referenz.

Sie können die Option **Einen einzigartigen SP-Entity-ID festlegen** in diesem Stadium ausschalten, wenn Sie möchten. Wenn Sie dies tun, wird Ihre Organisations-ID aus Ihrem SP-Entity-ID-Wert entfernt. In fast allen Fällen wird jedoch empfohlen, diese Option aktiviert zu lassen.

#### **⊘** Tip

Es gibt alternative **Mitglied Entschlüsselungsoptionen**. Erfahren Sie, wie Sie mit SSO auf vertrauenswürdigen Geräten oder mit Key Connector beginnen können.

#### Erstellen Sie eine Vertrauensstellung für die vertrauende Partei

Im AD FS Server Manager wählen Sie **Tools**  $\rightarrow$  **AD FS Verwaltung**  $\rightarrow$  **Aktion**  $\rightarrow$  **Vertrauensstellung hinzufügen**. Im Assistenten treffen Sie die folgenden Auswahlmöglichkeiten:

1. Auf dem Willkommensbildschirm wählen Sie Claims Aware.

- 2. Auf dem Bildschirm Datenquelle auswählen, wählen Sie Geben Sie Daten über die vertrauende Partei manuell ein.
- 3. Auf dem Bildschirm "Anzeigename festlegen" geben Sie einen spezifischen Anzeigenamen für Bitwarden ein.
- 4. Auf dem Bildschirm "URL konfigurieren" wählen Sie Unterstützung für SAML 2.0 WebSSO-Protokoll aktivieren.
  - Geben Sie in das Eingabefeld Vertrauensstellende Partei SAML 2.0 SSO Service URL die Assertion Consumer Service (ACS) URL ein. Dieser automatisch generierte Wert kann von der Einstellungen → Single Sign-On Seite der Organisation kopiert werden und variiert je nach Ihrer Konfiguration.
- 5. Auf dem Bildschirm Zugriffskontrollrichtlinie auswählen, wählen Sie die Richtlinie aus, die Ihren Sicherheitsstandards entspricht.
- 6. Auf dem Bildschirm Kennungen konfigurieren, fügen Sie die SP-Entity-ID als Vertrauenskennung der vertrauenden Partei hinzu. Dieser automatisch generierte Wert kann von der Einstellungen → Single Sign-On Seite der Organisation kopiert werden und variiert je nach Ihrer Konfiguration.
- 7. Auf dem Bildschirm **Zugriffskontrollrichtlinie auswählen**, wählen Sie die gewünschte Richtlinie aus (standardmäßig ist **Jedem** erlauben ausgewählt).
- 8. Auf dem Bildschirm Bereit zum Hinzufügen von Vertrauen, überprüfen Sie Ihre Auswahl.

#### **Erweiterte Optionen**

Sobald das Vertrauen der vertrauenden Partei erstellt wurde, können Sie dessen Einstellungen weiter konfigurieren, indem Sie **Vertrauende Parteien** aus dem linken Dateinavigator auswählen und den korrekten Anzeigenamen auswählen.

#### Hash-Algorithmus

Um den Secure Hash Algorithmus (standardmäßig SHA-256) zu ändern, navigieren Sie zum Erweitert Tab:

| 📬 AD FS                        |                                                 |                    |              |                                 |                       |
|--------------------------------|-------------------------------------------------|--------------------|--------------|---------------------------------|-----------------------|
| 输 File Action View Window Help |                                                 |                    |              |                                 |                       |
|                                |                                                 |                    |              |                                 |                       |
| AD FS                          | Relying Party Trusts                            |                    |              |                                 |                       |
| ✓ Service                      | Display Name                                    | Enabled            | Туре         | Identifier                      | Access Control Policy |
| Attribute Stores               | Bitwarden ADFS Test                             | Yes                | WS-T         | https://sso.bitwarden.com/saml2 | Permit evervone       |
| Certificates                   |                                                 |                    |              |                                 | ·,,                   |
| Claim Descriptions             | Bitwarden ADFS Test Properties                  |                    |              | ×                               |                       |
| Endpoints                      | Monitoring Identifiers Encryption Sign          | ature Acce         | epted Claims | •                               |                       |
| Scope Descriptions             | Organization Endpoints Proxy Endpoints          | Notes              | Advanced     |                                 |                       |
| Access control Policies        | Specify the secure hash algorithm to use for th | s relying party tr | ust.         |                                 |                       |
| Relying Party Trusts           | Secure hash algorithm: SHA-256                  |                    | ~            | 1                               |                       |
| Application Groups             |                                                 |                    |              |                                 |                       |
|                                |                                                 |                    |              |                                 |                       |
|                                |                                                 |                    |              |                                 |                       |
|                                |                                                 |                    |              |                                 |                       |
|                                |                                                 |                    |              |                                 |                       |
|                                |                                                 |                    |              |                                 |                       |
|                                |                                                 |                    |              |                                 |                       |
|                                |                                                 |                    |              |                                 |                       |
|                                |                                                 |                    |              |                                 |                       |
|                                |                                                 |                    |              |                                 |                       |
|                                |                                                 |                    |              |                                 |                       |
|                                |                                                 |                    |              |                                 |                       |
|                                |                                                 |                    |              |                                 |                       |
|                                | ОК                                              | Cancel             | Apply        |                                 |                       |
|                                |                                                 |                    |              |                                 |                       |

Set a Secure Hash Algorithm

#### Endpunktbindung

Um den Endpunkt **Binding** zu ändern (standardmäßig POST), navigieren Sie zum **Endpoints** Tab und wählen Sie die konfigurierte ACS-URL aus:

| ND FS                                                                                                    | Relying Party Trusts                                                                                                    |                                                                                                    | _                                                                       |                                                        | 1                                             |                                          |
|----------------------------------------------------------------------------------------------------|----------------------------------------------------------------------------------------------------|----------------------------------------------------------------------------------------------------|-------------------------------------------------------------------------|--------------------------------------------------------|-----------------------------------------------|------------------------------------------|
| Attribute Stores     Attribute Stores     Authentication Methods     Certificates     Claim Descriptions     Device Registration     Endpoints     Scope Descriptions     Web Application Proxy     Access Control Policies     Relying Party Trusts | Display Name<br>Bitwarden ADFS Test<br>Bitwarden ADFS Test Prope<br>Monitoring Identifiers<br>Organization Endpoints<br>Specify the endpoints to use | erties<br>Encryption Signa<br>Proxy Endpoints<br>for SAML and WS-Fe                                                                                                    | Enabled<br>Yes<br>ature Accep<br>Notes<br>derationPassive               | Type<br>WS-T<br>oted Claims<br>Advanced<br>e protocols | Identifier<br>https://sso.bitwarden.com/saml2 | Access Control Policy<br>Permit everyone |
| Application Groups                                                                                                    | Add SAML                                                                                                    | Com/sa 0 P<br>Edit Endpoints<br>Endpoint type:<br>SAML Assertion C<br>Binding:<br>POST<br>✓ Set the trusted<br>Index: 0 ÷<br>Trusted URL:<br>https://sso.bitward<br>Example: https://s<br>Response URL:<br>Example: https://s | OST Yes<br>onsumer<br>URL as default<br>en.com/saml2/<br>is.contoso.com | /3e5d0<br>/adfs/ls<br>/logout                          | Х<br>42<br>ОК Сапсеl                          |                                          |

#### Bearbeiten Sie die Ausstellungsregeln für Ansprüche

Erstellen Sie Ausstellungsregeln für Ansprüche, um sicherzustellen, dass die entsprechenden Ansprüche, einschließlich **Name ID**, an Bitwarden weitergegeben werden. Die folgenden Tabs veranschaulichen ein Beispiel für eine Regelmenge:

#### ⇒Rule 1

| 훾 AD FS                                  |             |                                                |                            |                                         |                       |
|------------------------------------------|-------------|------------------------------------------------|----------------------------|-----------------------------------------|-----------------------|
| 🗌 File Action View Window Help           |             |                                                |                            |                                         |                       |
| 🗢 🄿 📶 🔟 🖬                                |             |                                                |                            |                                         |                       |
| 📔 AD FS                                  | Relying Par | ty Trusts                                      |                            |                                         |                       |
| V Service                                | Display     | Name                                           | Enabled Type               | ldentifier                              | Access Control Policy |
| Attribute Stores                         | Bitwarde    | en ADES Test                                   | Yes WS-                    | T https://sso.bitwarden.com/saml2       | Permit everyone       |
| Certificates                             |             |                                                |                            |                                         |                       |
| Claim Descriptions                       | Edit Cla    | im Issuance Policy for Bitwarden ADFS          | Test                       | ×                                       |                       |
| Device Registration                      | Issuanc     | e Transform Rules                              |                            |                                         |                       |
| Endpoints                                |             |                                                |                            |                                         |                       |
| Scope Descriptions Web Application Proxy | The f       | ollowing transform rules specify the claims th | nat will be sent to the re | lying party.                            |                       |
| Access Control Policies                  | Ord         | ler Rule Name                                  | Issued Claims              |                                         |                       |
| 📔 Relying Party Trusts                   | 1           | Bitwarden                                      | E-Mail Address.            | Name.Giv                                |                       |
| Claims Provider Trusts                   | 2           | UPN                                            | UPN                        |                                         |                       |
| Application Groups                       | 3           | Transform Name ID                              | Name ID                    |                                         |                       |
|                                          | Edit Ru     | le - Bitwarden                                 |                            | ×                                       |                       |
|                                          | You ca      | n configure this rule to send the values of L  | DAP attributes as claim    | s. Select an attribute store from which |                       |
|                                          | to extra    | ct LDAP attributes. Specify how the attribute  | es will map to the outgo   | bing claim types that will be issued    |                       |
|                                          | nom une     | ,                                              |                            |                                         |                       |
|                                          |             | lie name:                                      |                            |                                         |                       |
|                                          | BitWart     | len                                            |                            |                                         |                       |
|                                          | Rule te     | mplate: Send LDAP Attributes as Claims         |                            |                                         |                       |
|                                          | Attribut    | e store:                                       |                            |                                         |                       |
|                                          | Active      | Directory                                      |                            | $\sim$                                  |                       |
|                                          | Mappin      | g of LDAP attributes to outgoing claim types   | c                          |                                         |                       |
|                                          |             | LDAP Attribute (Select or type to<br>add more) | Outgoing Claim Type        | (Select or type to add more)            |                       |
|                                          | ▶           | E-Mail-Addresses ~                             | E-Mail Address             | ~                                       |                       |
|                                          |             | Display-Name 🗸 🗸                               | Name                       | ~                                       |                       |
|                                          |             | Given-Name 🗸                                   | Given Name                 | ~                                       |                       |
|                                          |             | Sumame V                                       | Sumame                     | ~                                       |                       |
|                                          |             | ~                                              |                            | ~                                       |                       |
|                                          |             |                                                |                            |                                         |                       |
|                                          |             |                                                |                            |                                         |                       |
|                                          |             |                                                |                            |                                         |                       |
|                                          |             |                                                |                            |                                         |                       |
|                                          |             |                                                |                            |                                         |                       |
|                                          |             |                                                |                            |                                         |                       |
|                                          |             |                                                |                            |                                         |                       |
|                                          | 10-         | Dula Language                                  |                            |                                         |                       |
|                                          | View        | Rule Language                                  |                            | UK Cancel                               |                       |
|                                          |             |                                                |                            |                                         |                       |
|                                          |             |                                                |                            |                                         |                       |

ADFS Rule 1

#### ⇒Rule 2

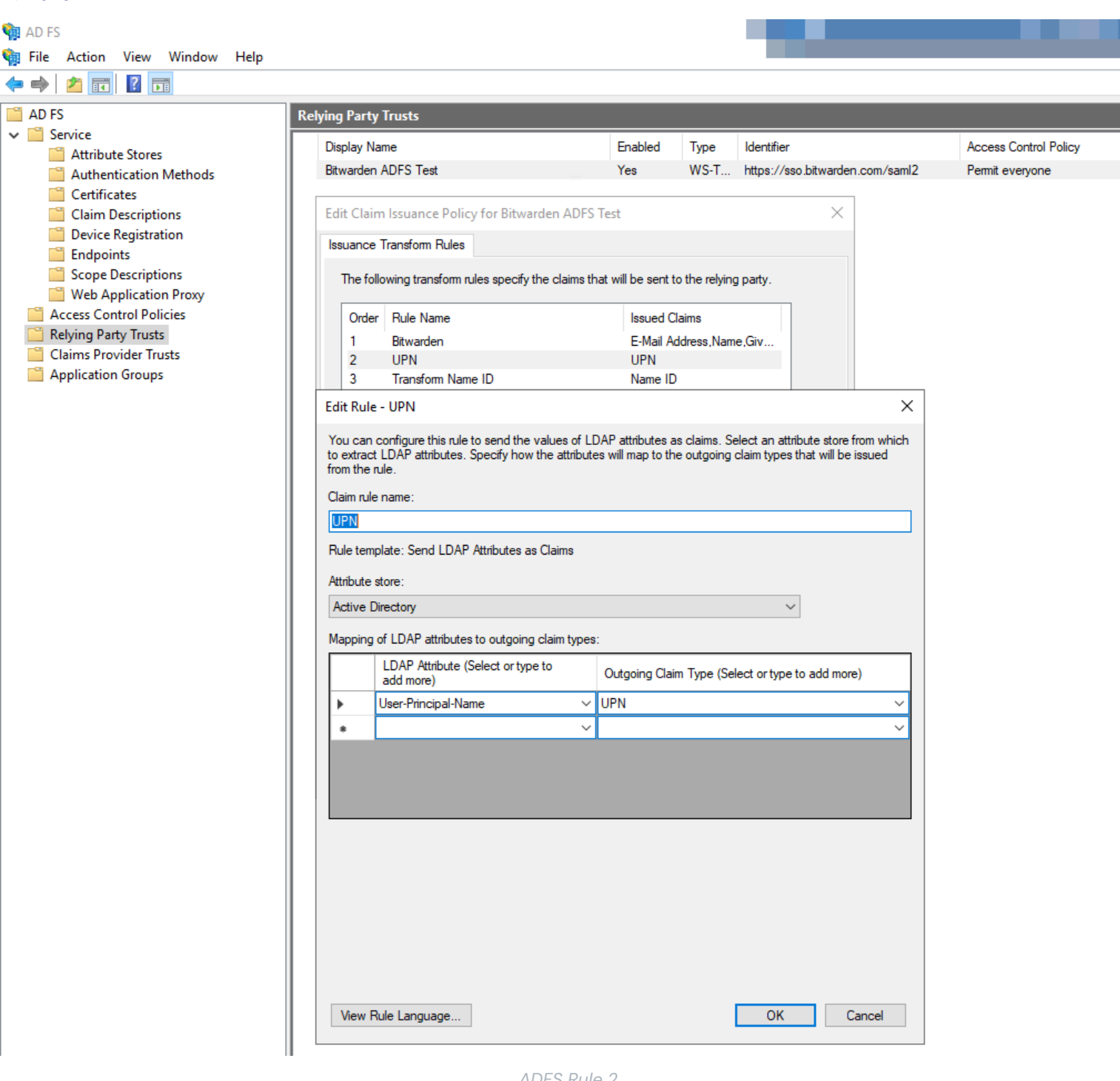

ADFS Rule 2

#### ⇒Rule 3

| 🙀 AD FS                                       |                                                          |                                                                       |                                     |                                            |          |                       |
|-----------------------------------------------|----------------------------------------------------------|-----------------------------------------------------------------------|-------------------------------------|--------------------------------------------|----------|-----------------------|
| 🗌 File Action View Window Help                |                                                          |                                                                       |                                     |                                            |          |                       |
| 🔶 🄿 🔁 📰 🛿 🖬                                   |                                                          |                                                                       |                                     |                                            |          |                       |
| AD FS R                                       | elying Party Trusts                                      |                                                                       |                                     |                                            |          |                       |
| ✓ Service                                     | Display Name                                             | Enabl                                                                 | ed Type                             | Identifier                                 |          | Access Control Policy |
| Attribute Stores                              | Bitwarden ADFS Test                                      | Yes                                                                   | WS-T                                | https://sso.bitwarden.co                   | om/saml2 | Permit everyone       |
| Certificates                                  |                                                          |                                                                       |                                     |                                            |          |                       |
| Claim Descriptions                            | Edit Claim Issuance Policy                               | for Bitwarden ADFS Test                                               |                                     | $\times$                                   |          |                       |
| Endpoints                                     | Issuance Transform Rules                                 |                                                                       |                                     |                                            |          |                       |
| Scope Descriptions                            | The following transform ru                               | les specify the claims that will be                                   | sent to the relyin                  | g party.                                   |          |                       |
| Web Application Proxy Access Control Policies | Order Bule Name                                          | Iss                                                                   | ued Claims                          |                                            |          |                       |
| Relying Party Trusts                          | 1 Bitwarden                                              | E-1                                                                   | lail Address,Narr                   | ne,Giv                                     |          |                       |
| Claims Provider Trusts                        | 2 UPN                                                    | UP                                                                    | N                                   |                                            |          |                       |
| Application Groups                            | 3 Transform Name                                         | e ID Na                                                               | me ID                               |                                            |          |                       |
|                                               | Edit Rule - Transform Nan                                | ne ID                                                                 |                                     |                                            | ×        |                       |
|                                               | You can configure this rule                              | to map an incoming claim type to                                      | an outgoing clai                    | m type. As an option, you c                | can      |                       |
|                                               | also map an incoming claim<br>outgoing claim type and wh | value to an outgoing claim value<br>ether the claim value should be n | . Specify the inc<br>apped to a new | oming claim type to map to<br>claim value. | the      |                       |
|                                               | Claim rule name:                                         |                                                                       |                                     |                                            |          |                       |
|                                               | Transform Name ID                                        |                                                                       |                                     |                                            |          |                       |
|                                               | Rule template: Transform a                               | n Incoming Claim                                                      |                                     |                                            |          |                       |
|                                               |                                                          |                                                                       |                                     |                                            |          |                       |
|                                               | Incoming claim type:                                     | UPN                                                                   |                                     |                                            | ~        |                       |
|                                               | Incoming name ID format:                                 | Unspecified                                                           |                                     |                                            | ~        |                       |
|                                               | Outgoing claim type:                                     | Name ID                                                               |                                     |                                            | ~        |                       |
|                                               | Outgoing name ID format:                                 | Persistent Identifier                                                 |                                     |                                            | ~        |                       |
|                                               | Pass through all claim value                             | alues                                                                 |                                     |                                            |          |                       |
|                                               | <ul> <li>Replace an incoming classification</li> </ul>   | aim value with a different outgoin                                    | g claim value                       |                                            |          |                       |
|                                               | Incoming claim value:                                    |                                                                       |                                     |                                            |          |                       |
|                                               | Outgoing claim value:                                    |                                                                       |                                     | Brow                                       | se       |                       |
|                                               | O Replace incoming e-mai                                 | l suffix claims with a new e-mail s                                   | ıffix                               |                                            |          |                       |
|                                               | New e-mail suffix:                                       |                                                                       |                                     |                                            |          |                       |
|                                               |                                                          | Example: fabrikam.com                                                 |                                     |                                            |          |                       |
|                                               |                                                          |                                                                       |                                     |                                            |          |                       |
|                                               |                                                          |                                                                       |                                     |                                            |          |                       |
|                                               |                                                          |                                                                       |                                     |                                            |          |                       |
|                                               |                                                          |                                                                       |                                     |                                            |          |                       |
|                                               | View Rule Language                                       |                                                                       |                                     | OK Cano                                    | cel      |                       |
|                                               |                                                          |                                                                       |                                     |                                            |          |                       |
|                                               |                                                          | ADFS Rule 3                                                           |                                     |                                            |          |                       |

#### Zertifikat erhalten

Im linken Datei-Navigator wählen Sie AD FS → Service → Zertifikate, um die Liste der Zertifikate zu öffnen. Wählen Sie das Token-Signatur Zertifikat aus, navigieren Sie zu seinem Details Tab und wählen Sie die Kopieren in Datei… Schaltfläche, um das Base-64 codierte Token-Signatur-Zertifikat zu exportieren:

| 9A 👘 | ) FS                                                                      |                                                                                                    |                                    |
|------|---------------------------------------------------------------------------|----------------------------------------------------------------------------------------------------|------------------------------------|
| 翰 Fi | le Action View Window H                                                   | p                                                                                                    |                                    |
| -    | 2 🖬 🛛 🖬                                                                   |                                                                                                    |                                    |
| A 🛄  | D FS                                                                      | Certificates                                                                                                    |                                    |
| ~    | Service<br>Attribute Stores<br>Authentication Methods                     | Subject Issuer Effective D                                                                                                    | ate Expiration Date Status Primary |
|      | Certificates<br>Claim Descriptions                                        | CN=bitwarden 9/28/2020                                                                                                    | 9/26/2030                          |
|      | Device Registration Endpoints                                             | CN=ADFS Encryption - bitw CN=ADFS Encryption - bit 9/24/2020                                                                                                    | 9/24/2021 Primary                  |
|      | Scope Descriptions                                                        | CN=ADFS Signing - bitward CN=ADFS Signing - bitwar 9/24/2020                                                                                                    | 9/24/2021 Primary                  |
|      | Access Control Policies<br>Relying Party Trusts<br>Claims Provider Trusts | Certificate                                                                                                    | ×                                  |
|      | Application Groups                                                        | General       Details       Certification Path         Show:           Field       Value         Version       V3         Serial number       7abebff3b71ed78e424d32a5a         Signature algorithm       sha256RSA         Signature hash algorithm       sha256         Issuer       ADFS Signing - bitwardentest         Valid from       Thursday, September 24, 202         Valid to       Friday, September 24, 20218         Subject       ADES Signing - bitwardentest         Edit Properties       Copy to File |                                    |

Get token-signing Certificate

Sie werden dieses Zertifikat in einem späteren Schritt benötigen.

#### Holen Sie sich den Verbunddienst-Identifikator

Im linken Dateinavigator wählen Sie **AD FS** aus und im rechten Optionsmenü wählen Sie **Federation Service Eigenschaften bearbeiten**. Im Fenster für die Federation Service Eigenschaften, kopieren Sie den **Federation Service Identifier**:

🕅 AD ES

| 翰 File Action View V                                                                                                    | /indow Help                                                                                                    |                                                                                                    | _ 8 × |
|----------------------------------------------------------------------------------------------------|----------------------------------------------------------------------------------------------------|----------------------------------------------------------------------------------------------------|-------|
| 🗢 🄿 🔲 🖬                                                                                                    |                                                                                                    |                                                                                                    |       |
| AD FS                                                                                                    | AD FS                                                                                                    | Actions                                                                                                    |       |
| AD FS<br>Service<br>Attribute Stores<br>Authentication M<br>Certificates<br>Claim Description<br>Device Registratio<br>Endpoints<br>Scope Description<br>Web Application F<br>Access Control Policie<br>Relying Party Trusts<br>Claims Provider Trusts<br>Application Groups | An FS         Federation Service Properties         General Organization Events         Federation Service display name:         Bitwarden ADFS Test         Example: Fabrikam Federation Service         Federation Service name:         bitwardel .org         Example: fs fabrikam.com         Federation Service identifier:         http://bitwarde org/adfs/services/trust         Example: http://st tabrikam.com/adfs/services/trust         Web SSO lifetime (minutes):         480         Enable delegation for service administration         Delegate name: | Actions         AD FS         Add Relying Party Trust         Add Claims Provider Trust         Add Attribute Store         Add Application Group         Edit Federation Service Properties         Edit Published Claims         Revoke All Proxies         View         New Window from Here         Image: Refresh         Image: Help | •     |
|                                                                                                    | OK Cancel Apply                                                                                                    |                                                                                                    |       |
|                                                                                                    |                                                                                                    |                                                                                                    |       |

Get Federation Service Identifier

Sie werden diesen Identifikator in einem späteren Schritt benötigen.

#### Zurück zur Web-App

Bis zu diesem Zeitpunkt haben Sie alles, was Sie im Kontext des AD FS Server Managers benötigen, konfiguriert. Kehren Sie zur Bitwarden-Webanwendung zurück, um die Konfiguration abzuschließen.

Der Single-Sign-On-Bildschirm teilt die Konfiguration in zwei Abschnitte auf:

- Die Konfiguration des SAML-Dienstanbieters bestimmt das Format der SAML-Anfragen.
- Durch die Konfiguration des SAML-Identitätsanbieters wird das zu erwartende Format für SAML-Antworten bestimmt.

#### Konfiguration des Dienstanbieters

Im Abschnitt zur Konfiguration des Dienstanbieters konfigurieren Sie die folgenden Felder:

| Feld                                        | Beschreibung                                                                                                    |
|---------------------------------------------|----------------------------------------------------------------------------------------------------|
| Namens-ID-Format                            | Wählen Sie das <b>Format der ausgehenden Namens-ID</b> aus, das bei der Erstellung von Regeln<br>für die Ausstellung von Ansprüchen ausgewählt wurde (siehe <b>Regel 3</b> ).                                                                                                    |
| Ausgehendes Signatur-<br>Algorithmus        | Der Algorithmus, den Bitwarden zur Signierung von SAML-Anfragen verwenden wird.                                                                                                    |
| Unterzeichnungsverhalten                    | Ob/wann SAML-Anfragen signiert werden.                                                                                                    |
| Mindesteingehendes<br>Signaturalgorithmus   | Standardmäßig wird AD FS mit SHA-256 signieren. Wählen Sie <b>SHA-256</b> aus dem Dropdown-<br>Menü, es sei denn, Sie haben AD FS so konfiguriert, dass ein anderer Algorithmus verwendet<br>wird.                                                                                                    |
| Möchte Behauptungen<br>unterschrieben haben | Ob Bitwarden erwartet, dass SAML-Behauptungen signiert werden.                                                                                                    |
| Zertifikate validieren                      | Markieren Sie dieses Kästchen, wenn Sie vertrauenswürdige und gültige Zertifikate von Ihrem<br>IdP über eine vertrauenswürdige CA verwenden. Selbstsignierte Zertifikate können fehlschlagen,<br>es sei denn, die richtigen Vertrauensketten sind innerhalb des Bitwarden Zugangsdaten mit SSO<br>Docker-Image konfiguriert. |

Wenn Sie mit der Konfiguration des Dienstanbieters fertig sind, **speichern** Sie Ihre Arbeit.

#### Konfiguration des Identitätsanbieters

Die Konfiguration des Identitätsanbieters erfordert oft, dass Sie auf den AD FS Server Manager zurückgreifen, um Werte abzurufen:

| Feld        | Beschreibung                                                                                                    |
|-------------|----------------------------------------------------------------------------------------------------|
| Entitäts-ID | Geben Sie den abgerufenen Federation Service Identifier ein. Bitte beachten Sie, dass dies <b>möglicherweise kein HTTPS verwendet</b> . Dieses Feld ist Groß- und Kleinschreibungssensitiv. |
| Bindungsart | Standardmäßig verwendet AD FS die HTTP POST Endpunktbindung. Wählen Sie <b>HTTP POST</b> , es sei denn, Sie haben AD FS so konfiguriert, dass eine andere Methode verwendet wird.           |

| Feld                                                   | Beschreibung                                                                                                    |
|--------------------------------------------------------|----------------------------------------------------------------------------------------------------|
| Einmaliges Anmelden Service<br>URL                     | Geben Sie den SSO-Service-Endpunkt ein. Dieser Wert kann im <b>Service</b> → <b>Endpoints</b> Tab im<br>AD FS Manager erstellt werden. Die Endpunkt-URL ist als <b>URL-Pfad für SAML2.0/WS-</b><br><b>Federation</b> aufgeführt und ist normalerweise so etwas wie https://ihre-Domain/adfs/ls.<br>Sie können den genauen Wert aus dem Konfigurationsschlüssel für SingleSignOnServce im Fede<br>rationMetadata.xml Dokument erhalten. |
| X509 Öffentliches Zertifikat                           | Fügen Sie das heruntergeladene Zertifikat ein und entfernen Sie es.        BEGIN ZERTIFIKAT         und        ENDE ZERTIFIKAT         Der Zertifikatswert ist Groß- und Kleinschreibungssensitiv, zusätzliche Leerzeichen,         Zeilenumbrüche und andere überflüssige Zeichen werden dazu führen, dass die Zertifizierung fehlschlägt.                                                                                            |
| Ausgehendes Signatur-<br>Algorithmus                   | Standardmäßig wird AD FS mit SHA-256 signieren. Wählen Sie <b>SHA-256</b> aus dem Dropdown-<br>Menü, es sei denn, Sie haben AD FS so konfiguriert, dass ein anderer Algorithmus verwendet<br>wird.                                                                                                    |
| Deaktivieren Sie ausgehende<br>Abmeldeanfragen         | Die Anmeldung mit SSO unterstützt derzeit <b>nicht</b> SLO. Diese Option ist für zukünftige<br>Entwicklungen geplant.                                                                                                    |
| Möchte<br>Authentifizierungsanfragen<br>signiert haben | Ob AD FS erwartet, dass SAML-Anfragen signiert werden.                                                                                                    |

#### (i) Note

Bei der Ausstellung des X509-Zertifikats, machen Sie eine Notiz vom Ablaufdatum. Zertifikate müssen erneuert werden, um jegliche Unterbrechungen im Dienst für SSO-Endbenutzer zu verhindern. Wenn ein Zertifikat abgelaufen ist, können sich Administrator- und Eigentümer-Konten immer mit E-Mail-Adresse und Master-Passwort anmelden.

Wenn Sie mit der Konfiguration des Identitätsanbieters fertig sind, speichern Sie Ihre Arbeit.

#### 🖓 Тір

Sie können Benutzer dazu auffordern, sich mit SSO anzumelden, indem Sie die Richtlinie für die Authentifizierung mit Single Sign-On aktivieren. Bitte beachten Sie, dass dies auch die Aktivierung der Einzelorganisation-Richtlinie erfordern wird. Erfahren Sie mehr.

#### **Testen Sie die Konfiguration**

Sobald Ihre Konfiguration abgeschlossen ist, testen Sie diese, indem Sie zu https://vault.bitwarden.com navigieren, Ihre E-Mail-Adresse eingeben, Weiter auswählen und den Enterprise Single-On Knopf auswählen:

|            | Log in                      |
|------------|-----------------------------|
|            |                             |
| - Maste    | r password (required)       |
| ⊗ Input is | required.                   |
|            |                             |
|            |                             |
|            | Log in with master password |

Unternehmens Single Sign On und Master-Passwort

Geben Sie die konfigurierte Organisationskennung ein und wählen Sie **Anmelden**. Wenn Ihre Implementierung erfolgreich konfiguriert ist, werden Sie zum AD FS SSO Zugangsdaten-Bildschirm weitergeleitet. Nachdem Sie sich mit Ihren AD FS-Anmeldeinformationen authentifiziert haben, geben Sie Ihr Bitwarden Master-Passwort ein, um Ihren Tresor zu entschlüsseln!

#### (i) Note

Bitwarden unterstützt keine unaufgeforderten Antworten, daher führt das Initiieren von Zugangsdaten von Ihrem IdP zu einem Fehler. Der SSO-Zugangsdaten-Fluss muss von Bitwarden aus initiiert werden.